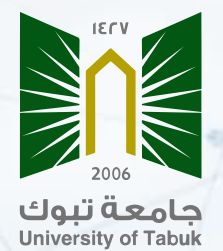

**Google scholar User Guide** 

# What is Google Scholar?

Google Scholar is a web search engine produced by Google that allows researchers to search across many disciplines and sources, such as articles, theses, books, abstracts, professional societies, online repositories, universities, and other websites. It provides a convenient way to search all scholarly literature from one place.

# Importance of Google Scholar:

- Explore related works, citations, authors, and publications
- Keep up with recent developments in any area of research
- Check who's citing your publications and create a public author profile
- Locate the complete document through your library or on the web
- Email alerts allow researchers to stay updated about who is citing their own articles
- Calculating the H-index of a researcher

Steps to create and manage a Google scholar account:

log in to google scholar website by scanning the barcode

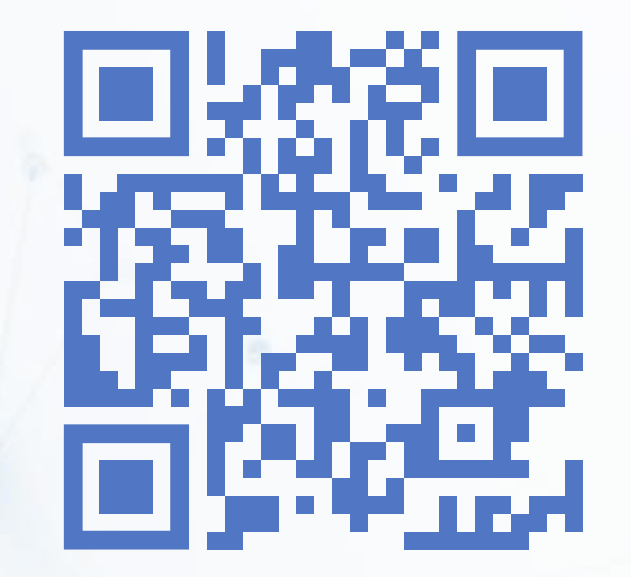

# Click on the login icon

| 📄 🚍 My profile \star My library  | SIGN IN |  |
|----------------------------------|---------|--|
| Google Scholar                   |         |  |
| Articles 🔾 Case law              |         |  |
| Stand on the shoulders of giants |         |  |
|                                  |         |  |
| XXX                              |         |  |

Log in using a university email or another email registered with Gmail. If there is more than one account registered in Gmail, the required account should be selected

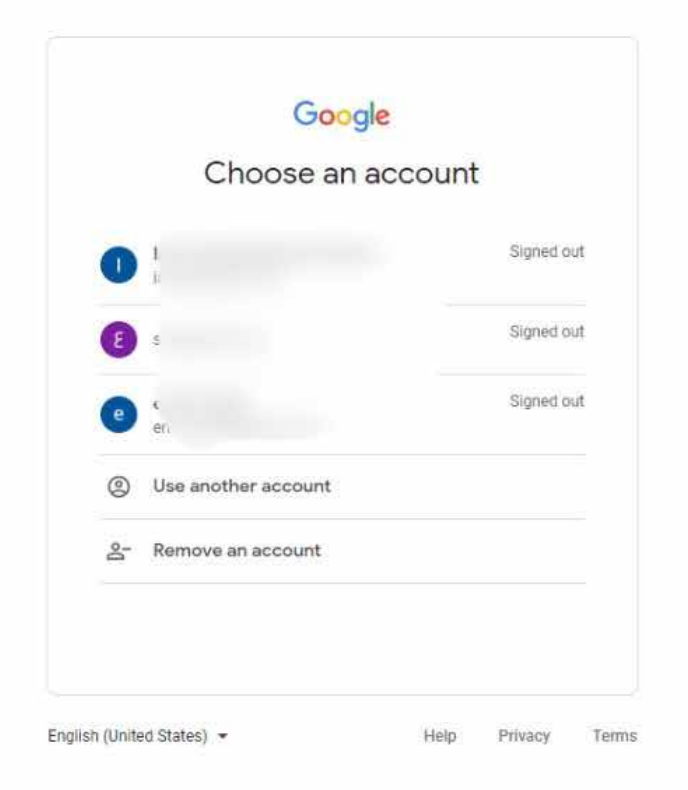

# Enter password

|                      | Goo   | gle |      |  |
|----------------------|-------|-----|------|--|
|                      |       |     |      |  |
| <br>Enter your passw | word  |     |      |  |
| Show pas             | sword |     |      |  |
| Forgot passwor       | d?    |     | Next |  |
|                      |       |     |      |  |

# Click on my profile icon to complete the registration

| Google Scholar                                                                                                    |       |  |
|----------------------------------------------------------------------------------------------------|-------|--|
| Г                                                                                                    | Q     |  |
| Articles      Case law                                                                                                    |       |  |
| Recommended articles                                                                                                    |       |  |
| <ul> <li>Association between maternal obesity, essential fatty acids<br/>and BIOMARKERS OF fetal liver function</li> <li>M Ortiz, F Sánchez, D Álvarez, C Flores, F Salas-Pérez, R Valenzu.<br/>Prostaglandins, Leukotrienes and Essential Fatty Acids - 5 days ago</li> </ul> | ~     |  |
| More articles from 5 days ago                                                                                                    |       |  |
| <ul> <li>Potential antimicrobial activity of camel milk as a traditional<br/>functional food against foodborne pathogens in vivo and in<br/>vitro</li> <li>A Abdelazez, S Melak, H Abdelmotaal, G Alshehry, H Al-Jumayi, E</li> </ul>                                          | ₩ PDE |  |

Complete personal information (researcher's name as written in articles, academic degree, department, and faculty, university email, research interests, link of faculty member's page on the university's website)

| <ol> <li>Profile</li> <li>Articles</li> <li>Settings</li> </ol> | Track citations to your articles. Appear in Scholar.<br>emansaa38@gmail.com Switch account<br>Name<br>Full name as it appears on your articles |  |
|-----------------------------------------------------------------|----------------------------------------------------------------------------------------------------|--|
|                                                                 |                                                                                                    |  |
|                                                                 | Affiliation<br>E.g., Professor of Physics, Princeton University                                                                                |  |
|                                                                 | Email for verification<br>E.g., einstein@princeton edu                                                                                         |  |
|                                                                 | Areas of interest<br>E.g., general relativity, unified field theory                                                                            |  |
|                                                                 | Homepage (optional)<br>E.g., http://www.princeton.edu/~einstein                                                                                |  |
|                                                                 | NEXT                                                                                                    |  |

A window will appear containing all articles related to the name entered in personal information .

Tick the box next to the researcher's group of articles

**Note:** It is necessary to make sure that the researcher's name is written correctly in the previous step, because searching for articles is done by the researcher's name

| Profile                                     | Add articles you wrote. ⑦                                                                                                    | Selected: 0                                                                                         |  |
|---------------------------------------------|----------------------------------------------------------------------------------------------------|----------------------------------------------------------------------------------------------------|--|
| <ul><li>Articles</li><li>Settings</li></ul> | Q Janet cade                                                                                                    | ×                                                                                                   |  |
|                                             | Groups := Articles                                                                                                    |                                                                                                    |  |
|                                             | Janet E Cade                                                                                                    | 598 ARTICLES                                                                                        |  |
|                                             | Development, validation and utilisation of food-frequency quest<br>J Cade, R Thompson, V Burley, D Warm - Public health nutritio<br>Group based training for self-management strategies in people<br>TA Deakin, CE McShane, JE Cade, R Williams - Cochrane data | ionnaires-a review<br>n, 2002<br>with type 2 diabetes mellitus<br>ibase of systematic reviews, 2005 |  |
|                                             | Janet Cade                                                                                                    | 1 ARTICLE                                                                                           |  |
|                                             | An evaluation of early patient contact for medical students<br>J Cade - Medical education, 1993                                                                                                    |                                                                                                    |  |
|                                             | Janet Cade                                                                                                    | 1 ARTICLE                                                                                           |  |
|                                             | Junior doctor's spouse-a camp follower?<br>J Cade - British Medical Journal, 1992                                                                                                    |                                                                                                    |  |
|                                             |                                                                                                    |                                                                                                    |  |

Click on one of the number next to the selected box, which shows the number of articles belonging to the researcher

| = Google Sc | nolar                                                                                                    |                                                                                                    |   |
|-------------|----------------------------------------------------------------------------------------------------|----------------------------------------------------------------------------------------------------|---|
| Profile     | Add articles you wrote. ③                                                                                                    | Selected: 0 ->                                                                                               |   |
| 3 Settings  | Q Janet cade                                                                                                    | ×                                                                                                    |   |
|             | Groups := Articles                                                                                                    |                                                                                                    |   |
|             | Janet E Cade                                                                                                    | 598 ARTICLES                                                                                                 |   |
|             | Development, validation and utilisation of food-frequency que<br>J Cade, R Thompson, V Burley, D Warm - Public health nutri<br>Group based training for self-management strategies in peop<br>TA Deakin, CE McShane, JE Cade, R Williams - Cochrane d | stionnaires-a review<br>ion, 2002<br>le with type 2 diabetes mellitus<br>atabase of systematic reviews, 2005 |   |
|             | Janet Cade                                                                                                    | 1 ARTICLE                                                                                                    |   |
|             | An evaluation of early patient contact for medical students<br>J Cade - Medical education, 1993                                                                                                    |                                                                                                    |   |
|             | Janet Cade                                                                                                    | 1 ARTICLE                                                                                                    |   |
|             | Junior doctor's spouse-a camp follower?<br>J Cade - British Medical Journal, 1992                                                                                                    |                                                                                                    | = |
|             | Janet E Cade                                                                                                    | 4 ARTICLES                                                                                                   |   |
|             | Contents Vol. 107, 2015                                                                                                    |                                                                                                    |   |

# After selecting your articles click on (arrow)

| Profile                                        | Add articles you wrote. ③                                                                                                    | Selected: 0 🔶                                                                                                  |  |
|------------------------------------------------|----------------------------------------------------------------------------------------------------|----------------------------------------------------------------------------------------------------|--|
| <ul> <li>Articles</li> <li>Settings</li> </ul> | Q Janet cade                                                                                                    | ×                                                                                                    |  |
|                                                | Groups := Articles                                                                                                    |                                                                                                    |  |
|                                                | Janet E Cade                                                                                                    | 598 ARTICLES                                                                                                   |  |
| /                                              | Development, validation and utilisation of food-frequency que<br>J Cade, R Thompson, V Burley, D Warm - Public health nutri<br>Group based training for self-management strategles in peop<br>TA Deakin, CE McShane, JE Cade, R Williams - Cochrane d | estionnaires–a review<br>tion, 2002<br>le with type 2 diabetes mellitus<br>atabase of systematic reviews, 2005 |  |
|                                                | Janet Cade                                                                                                    | 1 ARTICLE                                                                                                    |  |
|                                                | An evaluation of early patient contact for medical students<br>J Cade - Medical education, 1993                                                                                                    |                                                                                                    |  |
|                                                | Janet Cade                                                                                                    | 1 ARTICLE                                                                                                    |  |
|                                                | Junior doctor's spouse-a camp follower?<br>J Cade - British Medical Journal, 1992                                                                                                    |                                                                                                    |  |
|                                                | lanot E Cado                                                                                                    | 4 ADTICLES                                                                                                    |  |

### Select ways to update your articles and profile visibility

|           | =   | Google Scholar      |                                                                                                    |  |
|-----------|-----|---------------------|----------------------------------------------------------------------------------------------------|--|
|           | 000 | Profile<br>Articles | Article updates<br>Scholar automatically finds your new articles and changes to existing articles.<br>Apply updates automatically               |  |
|           |     | Settings            | <ul> <li>Email me updates for review</li> <li>Profile visibility</li> <li>Public profiles help your peers find and follow your work.</li> </ul> |  |
| A         |     |                     | Make my profile public Follow by email (requires public profile) New articles related to my research                                            |  |
| X         |     |                     | New citations to my articles                                                                                                    |  |
| $ \land $ |     |                     |                                                                                                    |  |
|           |     |                     |                                                                                                    |  |
|           | A   | 1                   |                                                                                                    |  |

After completing your profile, you will be moved to the researcher's home page

The homepage is divided into several sections, such as researcher's articles and total number of citations per article

|                                                                                                    |          |      |                  | All             | Since 2018   |
|----------------------------------------------------------------------------------------------------|----------|------|------------------|-----------------|--------------|
|                                                                                                    |          |      | Citations        | 25546           | 12055        |
|                                                                                                    |          |      | h-index          | 80              | 52           |
|                                                                                                    |          |      | i10-index        | 243             | 184          |
| ILE                                                                                                    | CITED BY | YEAR | 1                |                 | 2900         |
| evelopment, validation and utilisation of food-frequency questionnaires-a review                                                                                               | 1575     | 2002 |                  | et h            | 2175         |
| blic health nutrition 5 (4), 567-587                                                                                                    |          |      |                  |                 | 1450         |
| roup based training for self-management strategies in people with type 2 diabetes mellitus<br>Deakin, CE McShane, JE Cade, R Williams<br>chrane database of systematic reviews | 1328     | 2005 |                  |                 | 725          |
| therence to a smartphone application for weight loss compared to website and paper diary:<br>ot randomized controlled trial<br>Carter, VJ Burley, C Nykjaer, JE Cade           | 782      | 2013 | 2016 2017 2018 2 | 019 2020 2021 : | 2022 2023    |
| imai or medical internet research 15 (4), ezzos                                                                                                    |          |      | Public access    |                 | VIEW ALL     |
| etary fibre intake and risk of cardiovascular disease: systematic review and meta-analysis<br>Threapleton, DC Greenwood, CEL Evans, CL Cleghorn, C Nykjaer,                    | 764      | 2013 | 3 articles       |                 | 129 articles |
| ų 347                                                                                                    |          |      | not available    |                 | available    |
| offore the beginning: nutrition and lifestyle in the preconception period and its importance for ture bealth                                                                   | 746      | 2018 | Based on funding | mandates        |              |

# This section shows the total number of citations for your research per year, as well as H-index, and i10-index

| oogle Scholar                                                                                                    |          |        |                                   |                    | Q                  |
|----------------------------------------------------------------------------------------------------|----------|--------|-----------------------------------|--------------------|--------------------|
|                                                                                                    |          | Follow | Cited by                          |                    | VIEW ALL           |
|                                                                                                    |          |        |                                   | All                | Since 2018         |
|                                                                                                    |          |        | Citations<br>h-index<br>i10-index | 25546<br>80<br>243 | 12055<br>52<br>184 |
| TITLE                                                                                                    | CITED BY | YEAR   |                                   |                    | 2900               |
| Development, validation and utilisation of food-frequency questionnaires-a review<br>J Cade, R Thompson, V Burley, D Warm<br>Public health nutrition 5 (4), 567-587                                                               | 1575     | 2002   | 111                               |                    | 2175               |
| Group based training for self-management strategies in people with type 2 diabetes mellitus<br>TA Deakin, CE McShane, JE Cade, R Williams<br>Cochrane database of systematic reviews                                              | 1328     | 2005   | 2015 2017 2019 20                 | 10 2020 2021       | 725                |
| Adherence to a smartphone application for weight loss compared to website and paper diary.<br>pilot randomized controlled trial<br>MC Carter, VJ Burley, C Nykjaer, JE Cade<br>Journal of medical Internet research 15 (4), e2283 | 782      | 2013   | Public access                     | 19 2020 2021       | VIEW ALL           |
| Dietary fibre intake and risk of cardiovascular disease: systematic review and meta-analysis<br>DE Threapleton, DC Greenwood, CEL Evans, CL Cleghorn, C Nykjaer,<br>Bmj 347                                                       | 764      | 2013   | 3 articles                        |                    | 129 articles       |
| Before the beginning: nutrition and lifestyle in the preconception period and its importance for future health                                                                                                    | 746      | 2018   |                                   | 34                 |                    |

By clicking the box next to the article, it can be exported in a number of popular formats.

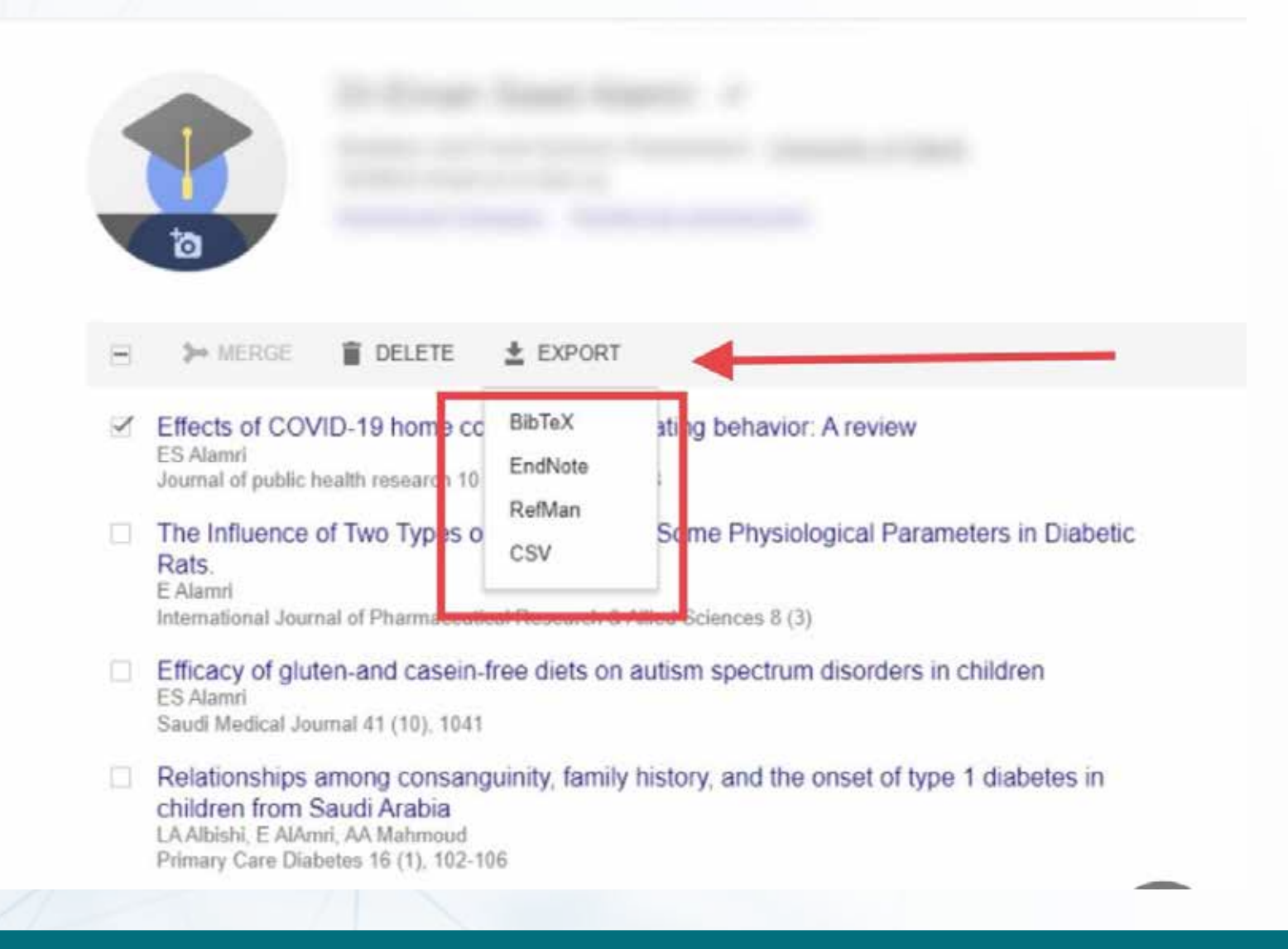

If any articles are not added automatically, you can add them manually by clicking on the "Add" button

There are three ways to add research manually:

The first way: by adding a group of articles at once, suggested by Google Scholar based on the author's name matching your name, adding individual articles suggested by Scholar, or adding the publication manually.

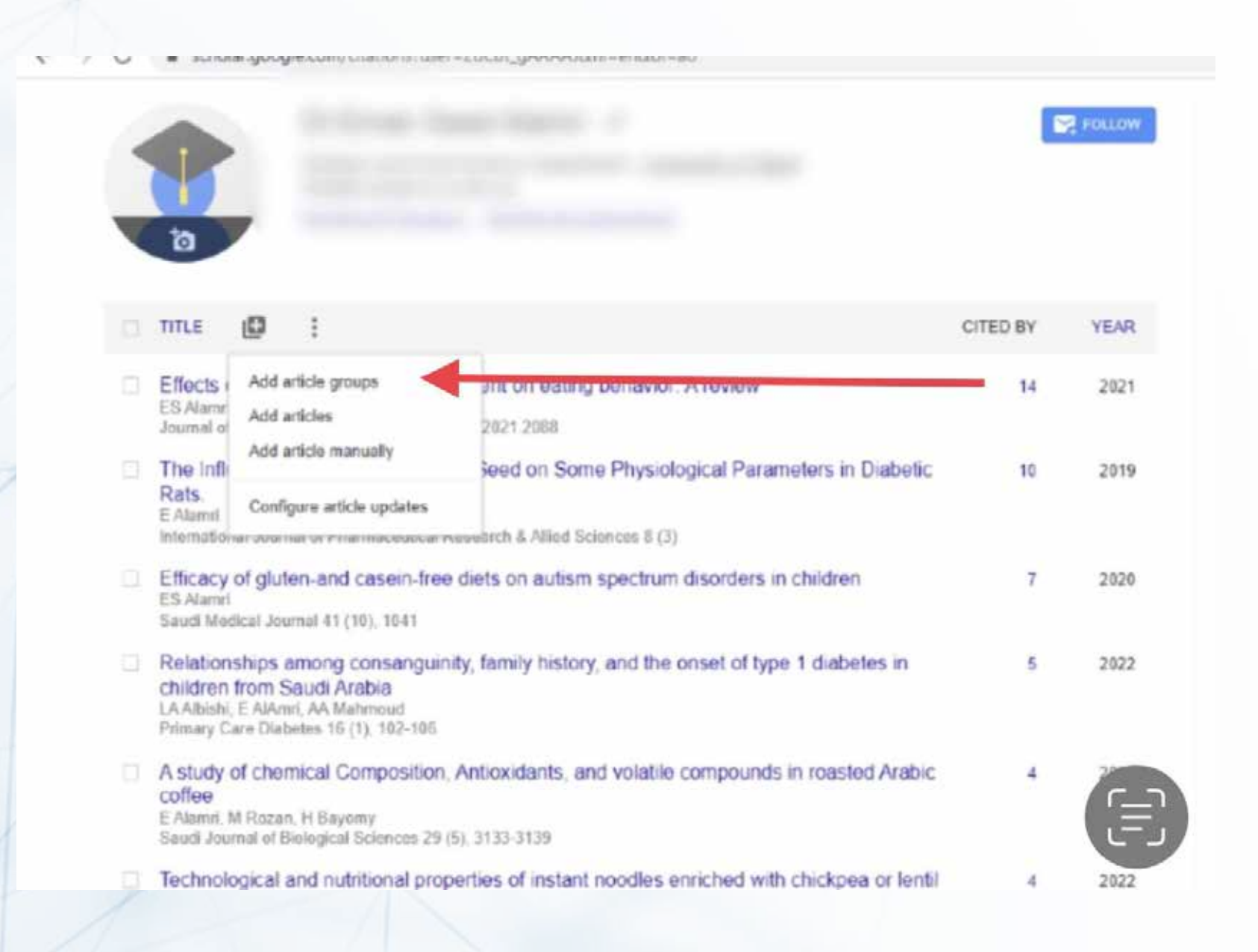

|   | -                                    |                               | Dr.E                                        | × | Add article groups                                                                                                    | 1.00                 |                                                    |      |
|---|--------------------------------------|-------------------------------|---------------------------------------------|---|----------------------------------------------------------------------------------------------------|----------------------|----------------------------------------------------|------|
| 9 |                                      |                               | Nutritie                                    |   |                                                                                                    | -                    | All Since                                          | 2018 |
|   | and a                                |                               | Nutritic                                    | 1 |                                                                                                    | Q                    | 62                                                 | 62   |
|   | 0                                    |                               |                                             |   | Shougi Suliman Abosuliman                                                                                                    | 22 ARTICLES          | 4 2                                                | 4    |
|   | TITLE                                | Ø                             | £                                           |   | A system dynamics & emergency logistics model for post-disaster relief operations<br>S Abosuliman - 2014                                                                                     |                      | <b>r</b> .                                         | 42   |
|   | Effects o<br>ES Atamri<br>Journal of | f COVI<br>public he           | ID-19 h<br>satth resi                       |   | A system dynamics conceptual model on retail electricity supply and demand system to minimize<br>eastern Australia<br>R Rasjidin, A Kumar, F Alam, S Abosuliman - Procedia Engineering, 2012 | e retailer's cost in |                                                    | 21   |
|   | The Influ                            | ence o                        | t Two T                                     |   | Nouf Mohammed Albadi                                                                                                    | 4 ARTICLES           | 1.1.1                                              |      |
|   | Rats.<br>E Alumri<br>Internation     | al Journ                      | al of Pha                                   |   | Science Literacy in Saudi Arabia through Language Analysis of a Secondary School Physics tex<br>NM Albadi - 2018                                                                             | tbook                | 2020-2021 2022 2023                                | 0    |
|   | Efficacy<br>ES Alumri                | of glute                      | en-and                                      |   | Recent reforms in Saudi secondary science education: Teacher and student perceptions of grad<br>NM Albadi, J Harkins, JM O'Toole - International Journal of Science and Mathematics, 2019    | le 10 physics        |                                                    |      |
|   | Saud Mad                             | ical Jour                     | mal 41 (1                                   |   | DNA Exogenous                                                                                                    | 1 ARTICLE            |                                                    | EDIT |
|   | children<br>LA Albishi<br>Primary Ca | from S<br>E AlAmi<br>ire Diab | audi Ar<br>audi Ar<br>I, AA Ma<br>etes 15 ( |   | 1 1The Value of Measurement of Circulating Tumour Cells in Hepatocellular Carcinoma<br>DNA Exogenous - Life Science Journal, 2013                                                            |                      | amoud bayamy mohamed<br>مەلۇڭ خۇر وتۇرۇپىدا تاغىيە | >    |
|   | A study o                            | of chen                       | nical Cc                                    |   | Fatmah Abdullah Omar Bakhdar                                                                                                    | 1 ARTICLE            | ance and Technology D                              | >    |
|   | coffee<br>E Alamri, N<br>Saudi Jour  | l Rozan<br>nal of B           | H Bayo                                      |   | Effect of Histone Deacetylase Inhibitor (Vorinostat) on New-Onset Diabetes Induced by Treatme<br>FAO Bakhdar - 2020                                                                          | nt with Tacrolimus   | bdel Sameea Mahmoud<br>Department, Menoufia        | >    |
|   |                                      | and at the                    |                                             |   |                                                                                                    |                      | Lamiaa lotfy                                       | 5    |

#### 

#### The second way: is to add individual articles that the scholar also suggests to you

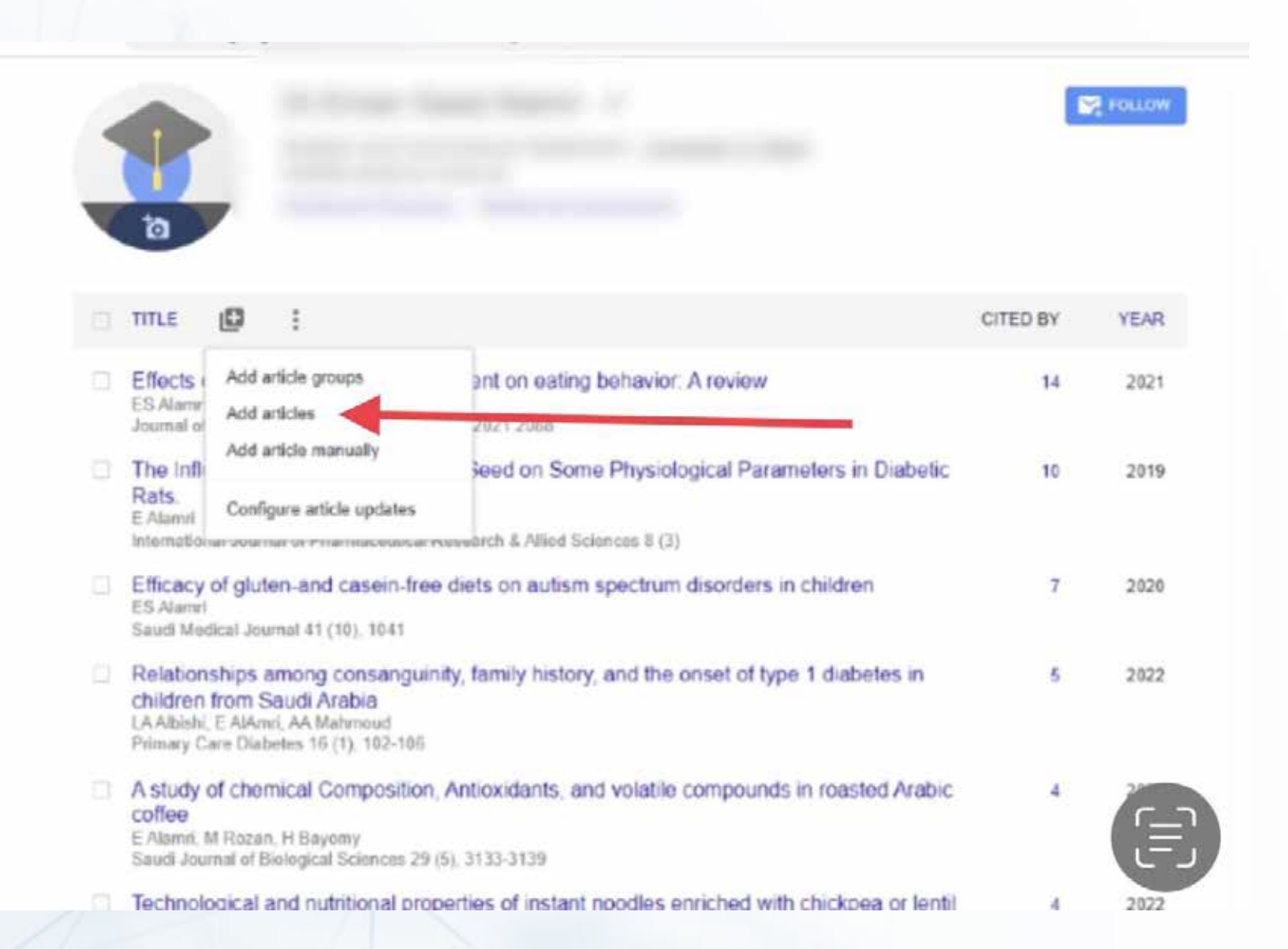

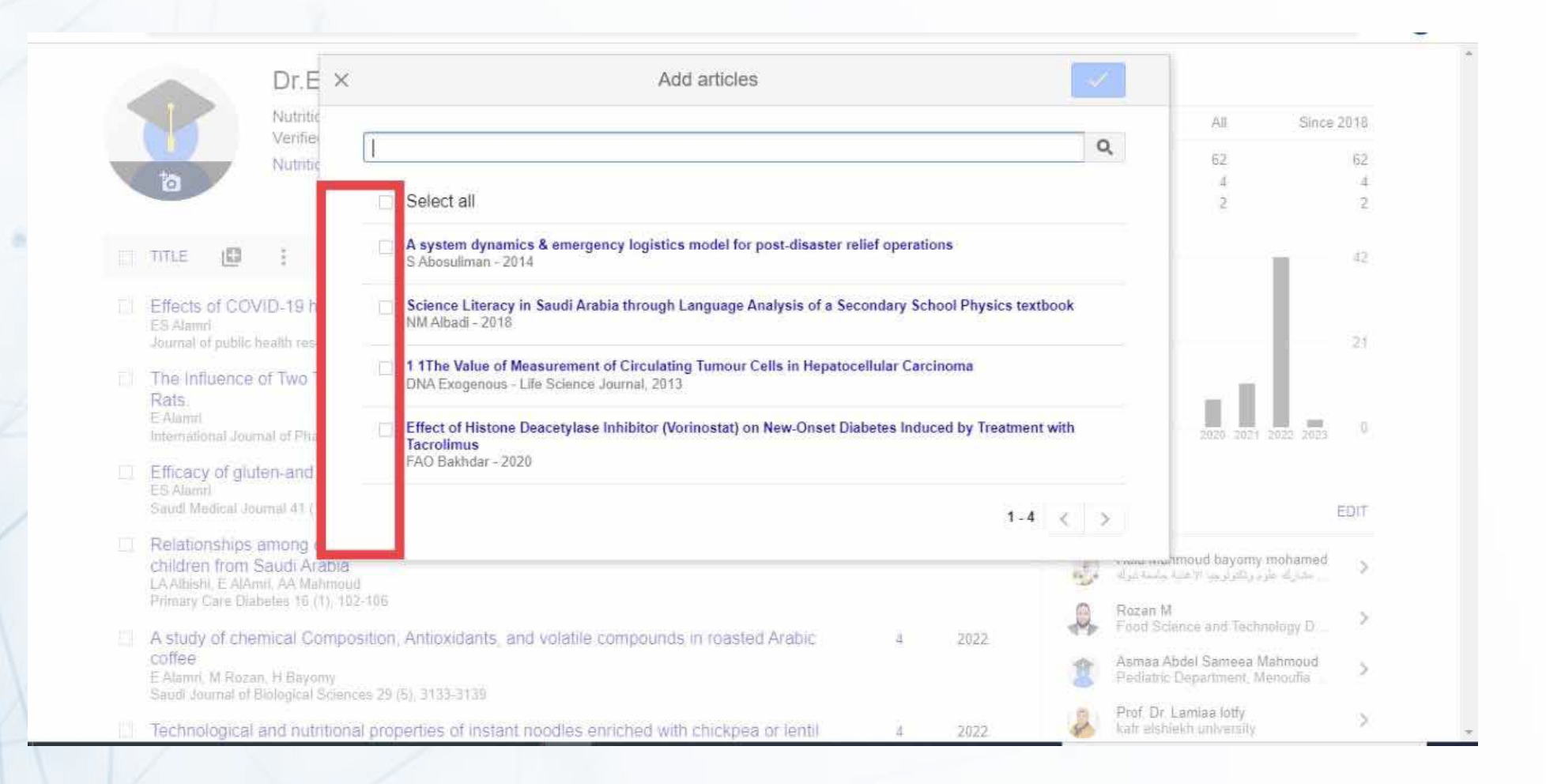

#### The third way: is to add the publication manually

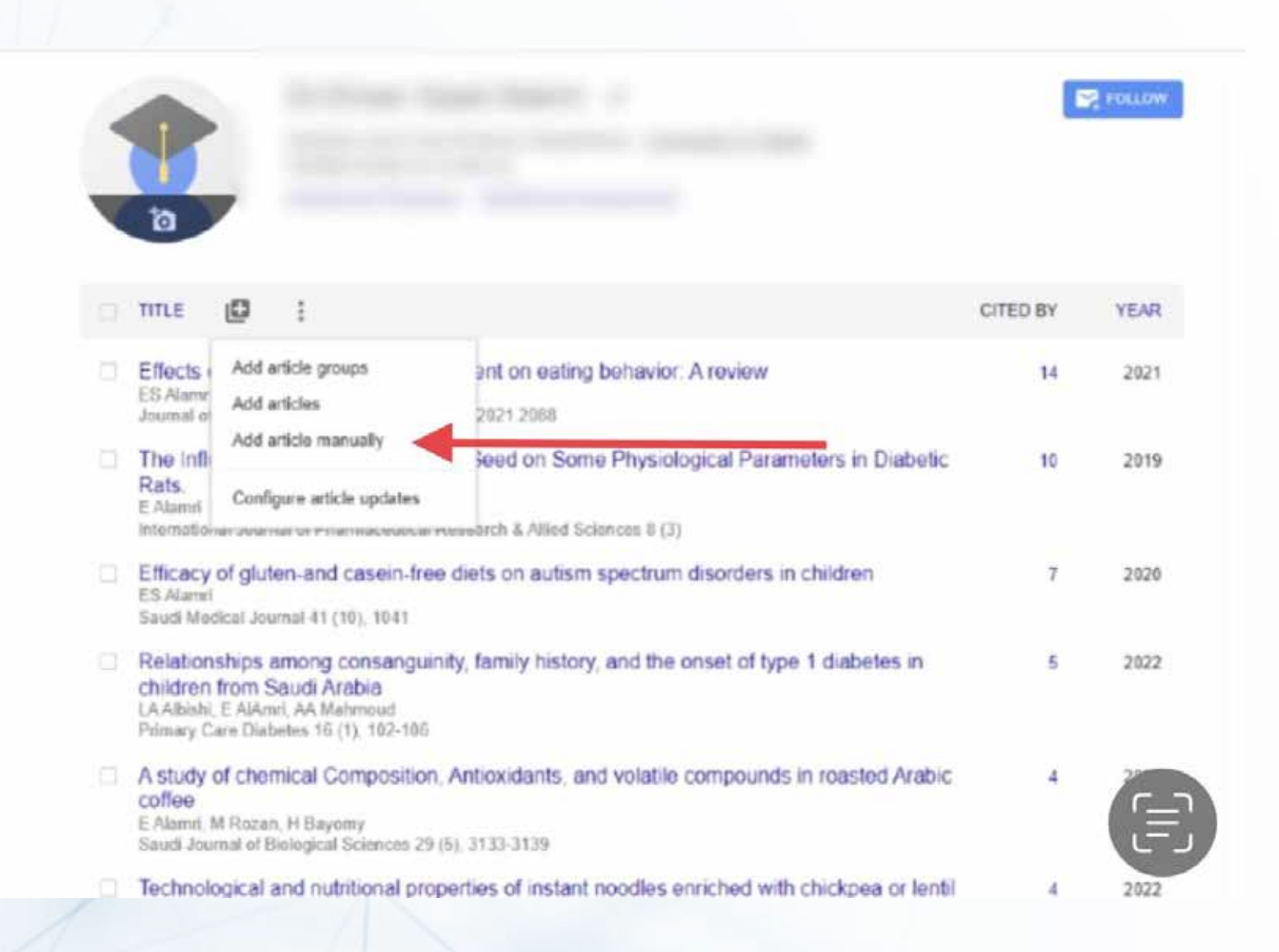

Select the type of publication, such as a magazine, book, or thesis, and complete the information for each publication

|        | 70                                              |                   | Conference Chapter Book Thesis Patent Court case Other | Since 2                                        | 62   |
|--------|-------------------------------------------------|-------------------|--------------------------------------------------------|------------------------------------------------|------|
| CI 7   | TITLE                                           | Authors           | For example: Patterson, David: Lamport, Leslie         |                                                | 2    |
| 1      | Effects c<br>ES Alamri<br>Journal of            | Publication date  | For example, 2008, 2008/12 or 2008/12/31.              | Ĵ.                                             | 21   |
| i<br>i | The Influ<br>Rats.<br>E Alamit<br>Internation   | Journal<br>Volume |                                                        | 222 1 03                                       | 0    |
|        | Efficacy<br>ES Alamri<br>Saudi Mei              | Issue<br>Pages    |                                                        | E                                              | EDIT |
|        | Relation<br>children<br>LA Albishi<br>Primary C | Publisher         |                                                        | ohaned<br>dju                                  | >    |
|        | A study of the coffee<br>E Alamri, M Roza       | an, H Bayomy      | Rom, r microsofte e e e e e e e e e e e e e e e e e e  | d Technology<br>meea Mahmoud<br>nent, Menoufia | >    |

#### Save changes by clicking the "Save" button

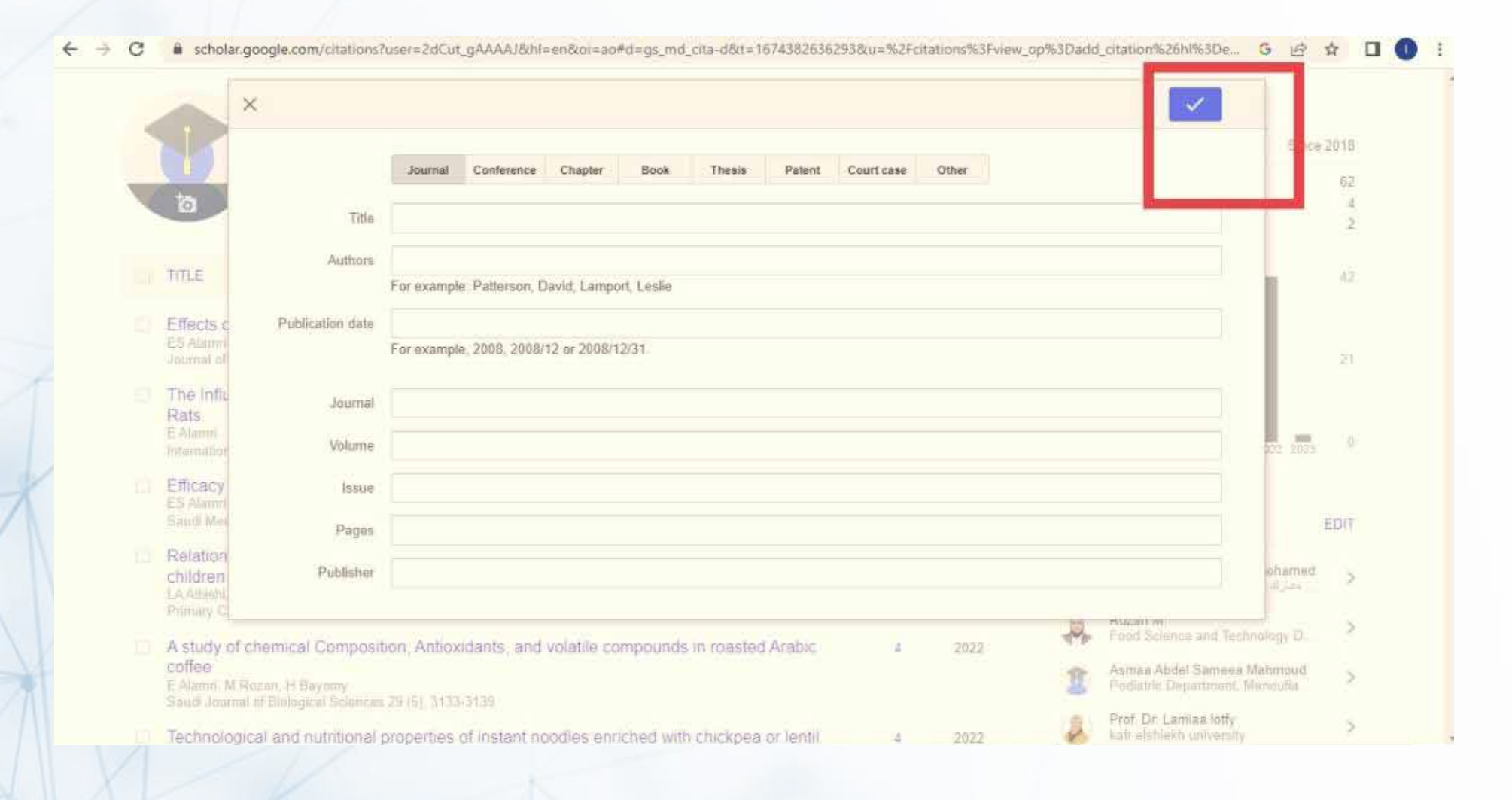

#### Different versions of one article can be merged

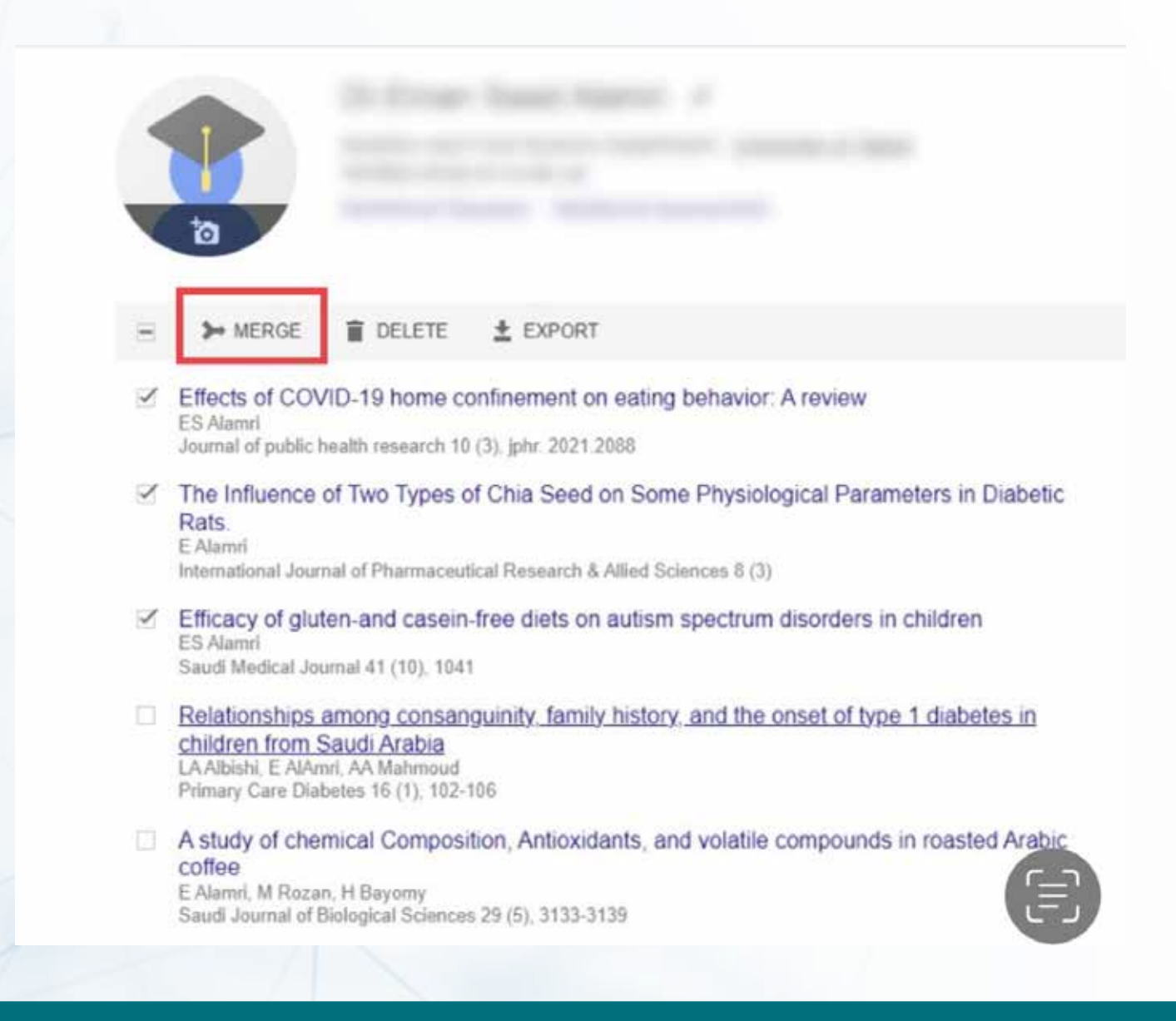

#### Select the best version of the article

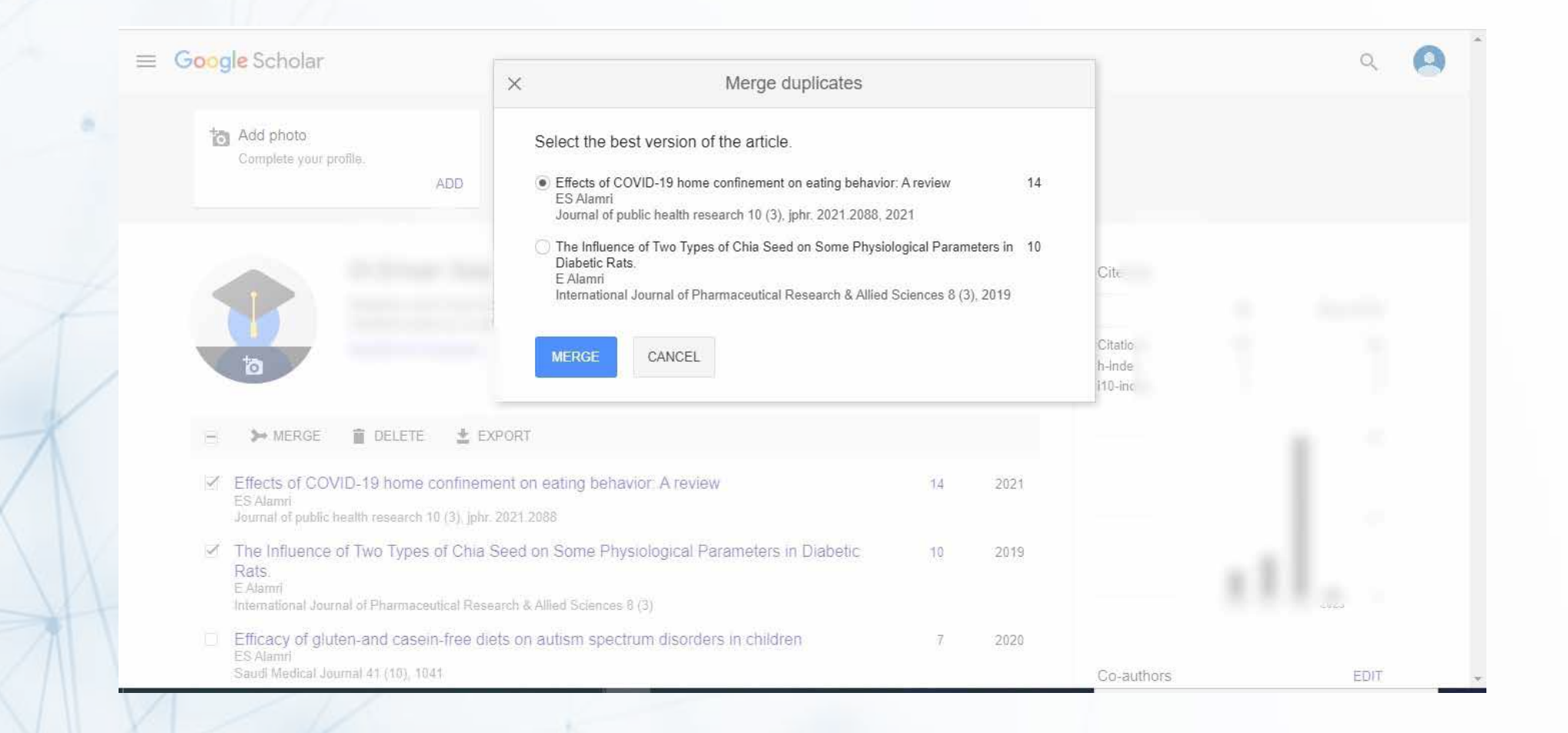

#### To delete one or more articles, select the box and click the "Delete" button

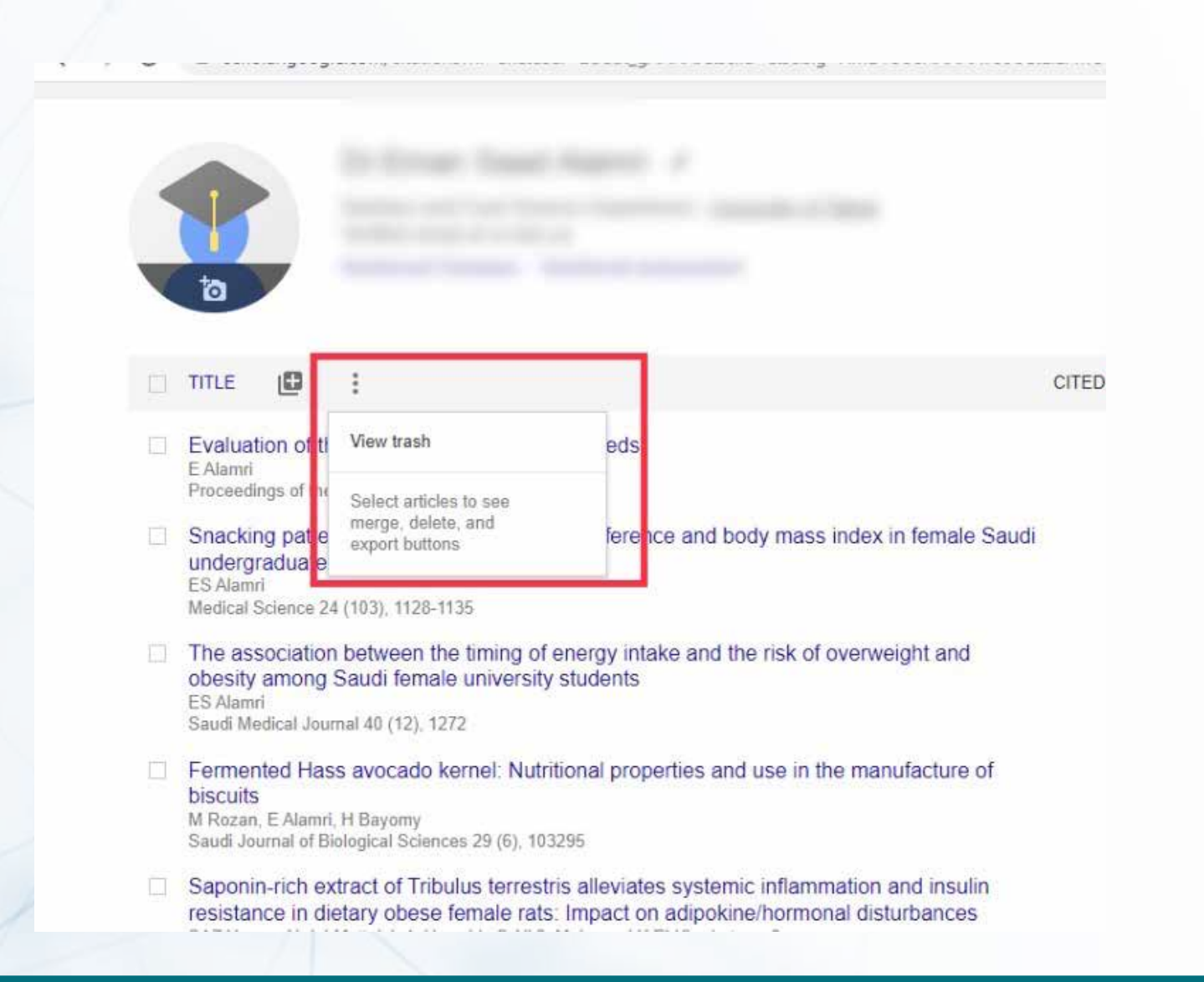

### To view deleted articles, restore, or permanently delete

| _  | INCE MEREL VICIEI                                                                                                    |      |  |
|----|----------------------------------------------------------------------------------------------------|------|--|
| -ñ | TITLE                                                                                                    | YEAR |  |
| 4  | Maximizing Leaves, Inflorescences, and Chemical Composition Production of <i>Moringa oleifera</i> Trees<br>under Calcareous Soil Conditions<br>AKG Atteya, AN Albalawi, HM Bayomy, ES Alamri, EAE Genaidy<br>Plants 11 (2), 234 | 2022 |  |
| 1  | Family meal associated with better dietary quality during adolescence<br>SA Eman<br>Medical Science 24 (102), 786-792                                                                                                    | 2020 |  |
|    | A study of chemical Composition, Antioxidants, and volatile compounds in roasted Arabic coffee<br>E Alamri, M Rozan, H Bayomy<br>Saudi Journal of Biological Sciences 29 (5), 3133-3139                                         | 2022 |  |
|    | Technological and nutritional properties of instant noodles enriched with chickpea or lentil flour<br>H Bayomy, E Alamri<br>Journal of King Saud University-Science 34 (3), 101833                                              | 2022 |  |
|    | Relationships among consanguinity, family history, and the onset of type 1 diabetes in children from Saudi Arabia<br>LA Albishi, E AlAmri, AA Mahmoud<br>Primary Care Diabetes 16 (1), 102-106                                  | 2022 |  |
|    | Efficacy of gluten-and casein-free diets on autism spectrum disorders in children<br>ES Alami<br>Saudi Medical Journal (1 (10) 1041                                                                                             | 2020 |  |

#### To configure article updates

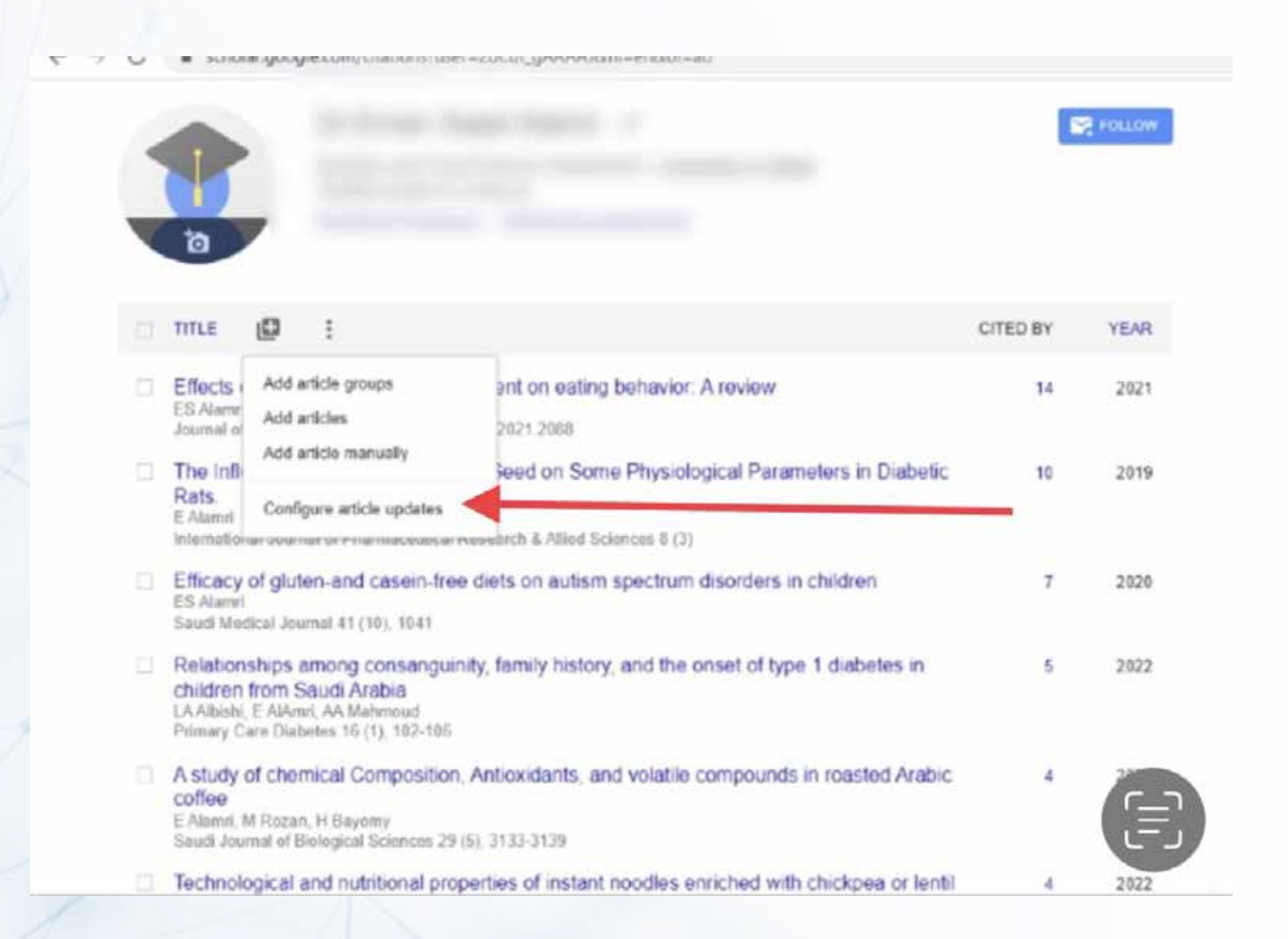

### To add, delete or edit list of co-authors

| ļļ,    | TITLE 🔲 :                                                                                                    | CITED BY | YEAR | Co-authors          | EDIT    |
|--------|----------------------------------------------------------------------------------------------------|----------|------|---------------------|---------|
|        | Relationships among consanguinity, family history, and the onset of type 1 diabetes in children from Saudi Arabia<br>LA Albishi, E AlAmri, AA Mahmoud<br>Primary Care Diabetes 16 (1) 102-106 | Г        | LVLL | -                   | >       |
| 121:   | A study of chemical Composition. Antioxidants, and volatile compounds in roasted Arr                                                                                                    | bic      | 2022 |                     | >       |
| torit: | Coffee<br>E Alamri, M Rozan, H Bayomy<br>Saudi Journal of Biological Sciences 29 (5), 3133-3139                                                                                               |          | EVEL |                     | >       |
|        | Technological and nutritional properties of instant noodles enriched with chickpea or le<br>flour<br>H Bayomy, E Alamri<br>Journal of King Saud University-Science 34 (3), 101833             | entil    | 2022 |                     |         |
|        | Family meal associated with better dietary quality during adolescence<br>SA Eman<br>Medical Science 24 (102) 786-792                                                                          |          | 2020 |                     |         |
|        | Maximizing Leaves Inflorescences and Chemical Composition Production of Moring                                                                                                    | a.       | 2022 |                     | 100 C   |
|        | oleifera Trees under Calcareous Soil Conditions<br>AKG Atteya, AN Albalawi, HM Bayomy, ES Alamri, EAE Genaidy<br>Plants 11 (2), 234                                                           |          | LVLL |                     | · · · · |
|        | Evaluation of the quality of protein in chia seeds<br>E Alamri<br>Proceedings of the Nutrition Society 79 (OCE3)                                                                              |          | 2020 |                     | - 11    |
|        | Snacking patterns in relation to waist circumference and body mass index in female S<br>undergraduate students<br>ES Alamri                                                                   | laudi    | 2020 |                     |         |
|        | Medical Science 24 (103), 1128-1135                                                                                                    |          |      | associate protessor | >       |
|        | The association between the timing of energy intake and the risk of overweight and                                                                                                    | 2        | 2019 |                     |         |

#### 10 TITLE X Co-authors EDIT Relationships among ( Verified email at med aun edu.eo hmoud bayomy mohamed children from Saudi Ar . مشاريله علوج وتكثولونينا الاضيا Primary Care Diabetes 16 ( Sawsan A Zaitone Θ A study of chemical Co Dep. of Pharmacology & Toxicology, Faculty of Pharmacy, Suez Canal University! coffee Verified email at pharm suez edu eq Ibdel Sameea Mahmoud E Alamri, M Rozan, H Bayo Saudi Journal of Biological Lamiaa lotfy Technological and nutr ΘΘ Mohamed Hassan ElSayed flour doctor llah Hashish H Bayomy, E Alamri Verified email at med asu edu.eg Journal of King Saud Unive Family meal associate Faculty of Medicine - As. ΘΘ Amany Youssef Elkazaz A Zaitone Professor of biochemistry and molecular biology, Suez Canal University Pharmacology & Toxicol Verified email at med suez edu eg Maximizing Leaves, In oleifera Trees under C d Hassan ElSaved AKG Atteve: AN Albalawi, H Plants 11 (2); 234 Amira Hamed Eltrawy Θ oussef Elkazaz Lecturer of Anatomy and Embryology Alexandria University f of biochemistry and m Evaluation of the quali Verified email at alexmed edu.eq amed Eltrawy Proceedings of the Nutrition of Anatomy and Embryo Snacking patterns in re bdel-Mottaleb Yousra Abdel-Mottaleb Θ undergraduate studen E Professor of Pharmac Associate Professor of Pharmacology and Toxicology. Future University in Egypt Verified email at Fue edu.eg Madical Science 24 (103). dan a professor

### To follow the latest updates about your account

|                                                                                                    |          | Follow |
|----------------------------------------------------------------------------------------------------|----------|--------|
| τητιε 📴 :                                                                                                    | CITED BY | YEAR   |
| Effects of COVID-19 home confinement on eating behavior: A review<br>ES Alamri<br>Journal of public health research 10 (3), jphr. 2021.2088                                           | 14       | 2021   |
| The Influence of Two Types of Chia Seed on Some Physiological Parameters in Diabetic<br>Rats.<br>E Alamri<br>International Journal of Pharmaceutical Research & Allied Sciences 8 (3) | 10       | 2019   |
| Efficacy of gluten-and casein-free diets on autism spectrum disorders in children<br>ES Alamri<br>Saudi Medical Journal 41 (10), 1041                                                 | 7        | 2020   |

| ⇒ C | M scholar.goor                                                                                                    | 100bl-on800i=an#d=gsc_md_fol8tt=1674385433071                                                                                     |          | G 🖻 🏦 🔲 🕕 |
|-----|----------------------------------------------------------------------------------------------------|----------------------------------------------------------------------------------------------------|----------|-----------|
|     | 1                                                                                                    | Follow                                                                                                    | Cited by |           |
|     | пте 🔟 :                                                                                                    | × Follow                                                                                                    |          |           |
|     | Effects of COVID-19 home confinement on e<br>ES Alami<br>Journal of public health research 10 (3), jphr 2021 2081<br>The Influence of Two Types of Chia Seed on<br>Rats<br>E Alamni | New articles in my profile     New citations to my articles     New articles related to my research     Email address for updates |          |           |
|     | Efficacy of gluten-and casein-free diets on au<br>ES Alamri<br>Saudi Medical Journal 41 (10), 1041                                                                                  |                                                                                                    | Co       |           |
|     | Relationships among consanguinity, family hi<br>children from Saudi Arabia<br>LA Albishi, E AlAmri, AA Mahmoud<br>Primary Care Diabetes 16 (1), 102-106                             | Story, and the onder ontype it alabeted in 3 2022                                                                                 |          |           |
|     | A study of chemical Composition, Antioxidant<br>coffee<br>E Alanni, M Rozan, H Bayony<br>Saudi Journal of Biological Sciences 29 (5) 3133-3139                                      | s, and volatile compounds in roasted Arabic 4 2022                                                                                |          |           |
|     |                                                                                                    |                                                                                                    |          |           |

# To follow updates about the latest articles or citations of other researchers, go to the "Follow" section

| oogle Scholar                                                                                                    |          |              |
|----------------------------------------------------------------------------------------------------|----------|--------------|
|                                                                                                    | 8        | Follow       |
| TITLE<br>Development, validation and utilisation of food-frequency questionnaires-a review                                                                                                    | CITED BY | YEAR<br>2002 |
| J Cade, R Thompson, V Burley, D Warm<br>Public health nutrition 5 (4), 567-587<br>Group based training for self-management strategies in people with type 2 diabetes mellitus<br>TA Deakin, CE McShane, JE Cade, R Williams<br>Cochrane database of systematic reviews | 1328     | 2005         |
| Adherence to a smartphone application for weight loss compared to website and paper diary:<br>pilot randomized controlled trial<br>MC Carter, VJ Burley, C Nykjaer, JE Cade<br>Journal of medical Internet research 15 (4), e2283                                      | 782      | 2013         |
| Dietary fibre intake and risk of cardiovascular disease: systematic review and meta-analysis<br>DE Threapleton, DC Greenwood, CEL Evans, CL Cleghorn, C Nykjaer,<br>Bmj 347                                                                                            | 764      | 2013         |
| Before the beginning: nutrition and lifestyle in the preconception period and its importance for future health                                                                                                    | 746      | 2018         |

#### ≡ Google Scholar

|                                                                                       |                   |                                       | ILO. | (constant) | Olico by       |               | AIPAULEE       |
|---------------------------------------------------------------------------------------|-------------------|---------------------------------------|------|------------|----------------|---------------|----------------|
|                                                                                       |                   |                                       |      |            |                | All           | Since 2018     |
|                                                                                       |                   |                                       |      |            | Citations      | 25546         | 12055          |
|                                                                                       | ×                 | Follow                                |      |            | h-index        | 80            | 52             |
|                                                                                       |                   |                                       |      |            | (10-index      | 243           | 164            |
| TITLE .                                                                               | New artic         | les by this author                    |      |            |                |               | 1000           |
| UILE.                                                                                 | New citat         | ions to this author                   |      |            |                |               | 2900           |
| Development, validation and utilisation of food-free                                  | New artic         | les related to this author's research |      |            |                |               | 2175           |
| I Cade, R Thompson, V Burley, D Warm                                                  | Email addres      | s for updates                         |      |            | 1 N H          |               |                |
| ublic health nutrition 5 (4), 567-587                                                 | ialamri@          | ut edu sa                             |      |            |                |               | 1450           |
| Group based training for self-management strateg                                      | 0                 |                                       |      |            |                |               | 725            |
| TA Deakin, CE McShane, JE Cade, R Williams<br>Cochrane database of systematic reviews | PANIC .           |                                       |      |            |                |               |                |
|                                                                                       | DUNE              |                                       |      |            | 2016 2017 2018 | 019 2020 2021 | 20/22 20/23    |
| Adherence to a smartphone application for weight                                      |                   |                                       |      |            |                |               |                |
| MC Carter, VJ Burley, C Nykjaer, JE Cade                                              |                   |                                       |      |            |                |               |                |
| lournal of medical Internet research 15 (4), e2283                                    |                   |                                       |      |            | Public access  |               | VIEW ALL       |
| Dietary fibre intake and risk of cardiovascular disea                                 | ise: systematic r | eview and meta-analysis               | 764  | 2013       | 3 add-to-      |               | 179 articles   |
| DE Threapleton, DC Greenwood, CEL Evans, CL Cleghorn, C<br>ami 347                    | Nykjaer:          |                                       |      |            | a second       |               | 12.9 at inside |
| and the                                                                               |                   |                                       |      |            | not available  |               | avallable      |
| Antorn the healinging nutrition and lifectule in the n                                | reconception pe   | riod and its importance for           | 746  | 2018       | 1 Ph           | -             |                |

0

0,

#### To edit personal profile

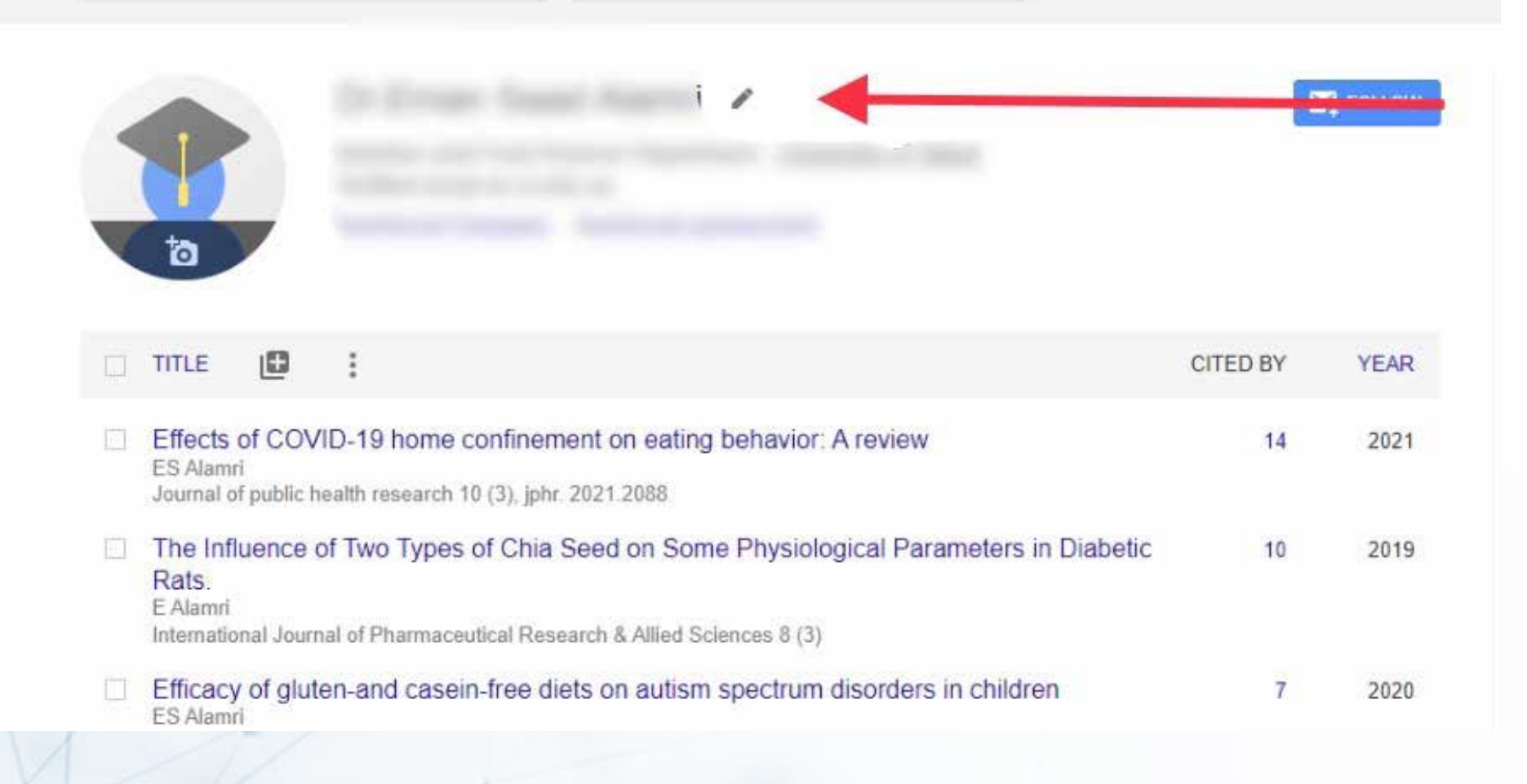

# To view the list of articles that cited one of your article, click on the number of citations next to each article

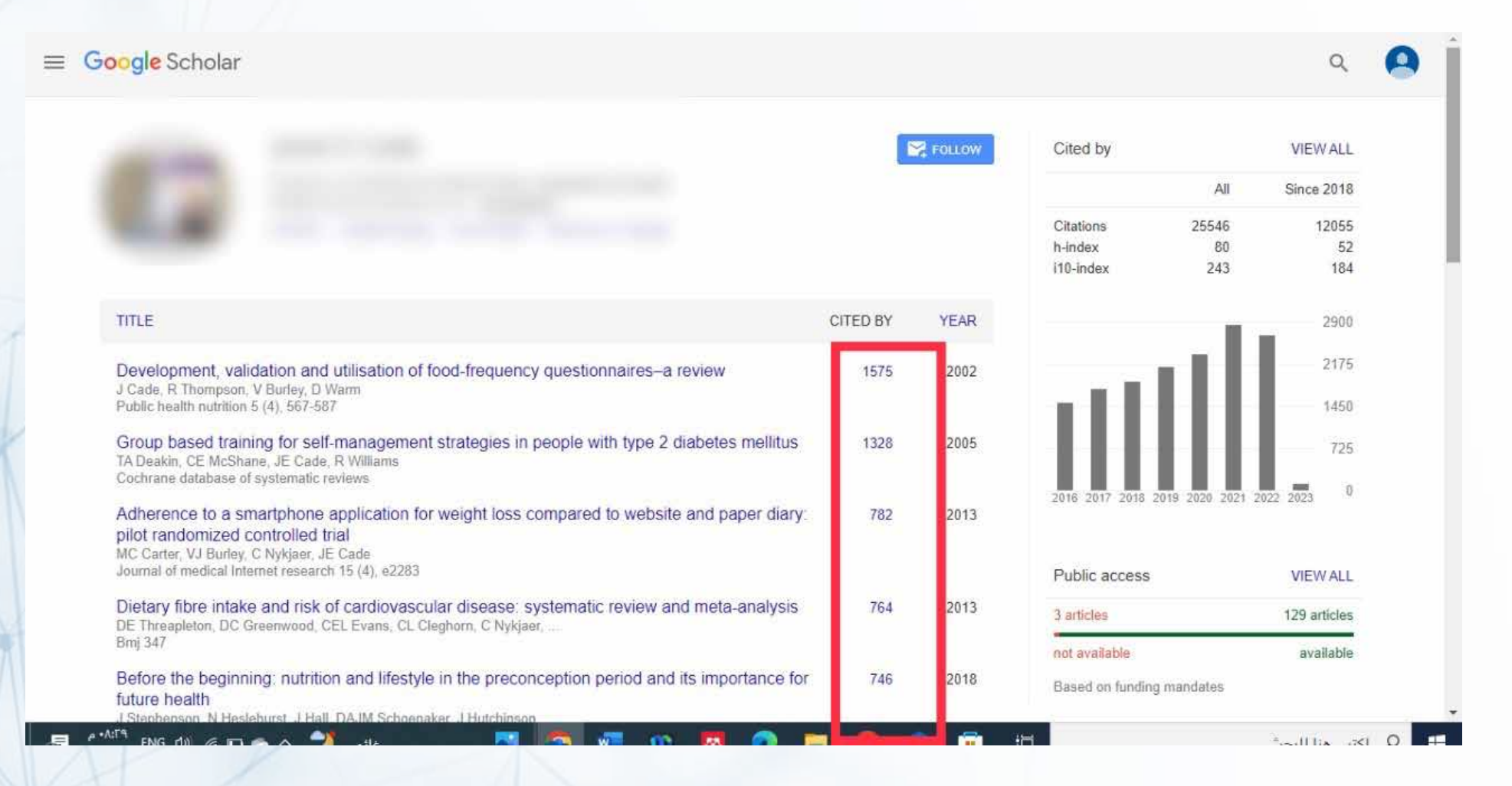

To create your own library and reading list

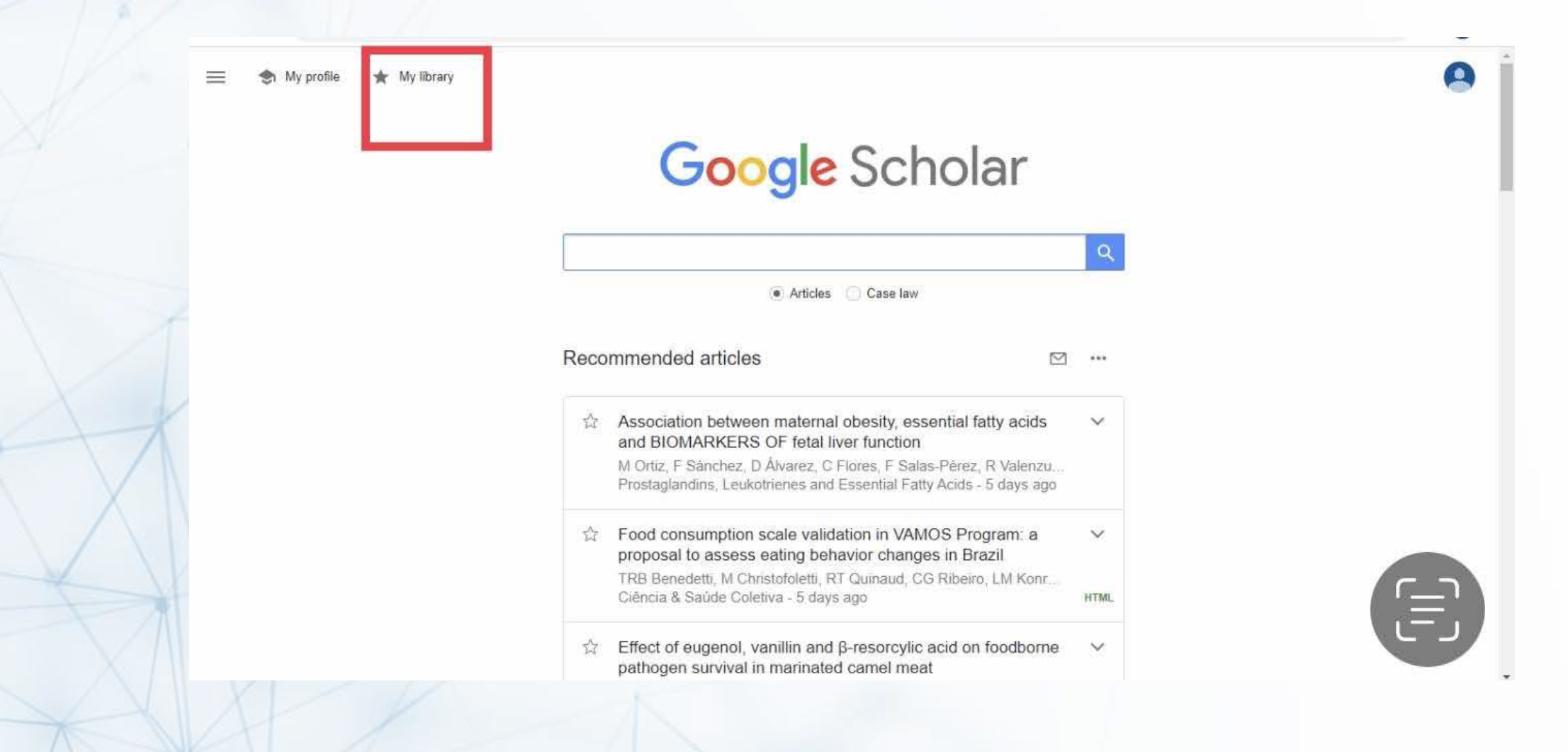